# АЛГОРИТМ СБОРА ИНФОРМАЦИИ ПО ОТЧЕТАМ ДИССОВЕТОВ

### ИНФОРМАЦИЯ ОЗАЯВИТЕЛЕ, НА БАЗЕ КОТОРОГО СОЗДАЕТСЯ ДИССЕРТАЦИОННЫЙ СОВЕТ (за период 2019 – 2023 гг..)

| Информация об о                                                               | организации (за 5 лет)                                                                                                    | Всего по организации |
|-------------------------------------------------------------------------------|----------------------------------------------------------------------------------------------------|----------------------|
| Данные о количестве публика-<br>ций сотрудников организации по                | Количество опубликованных рецензируемых монографий, (объем – не менее 10 п.л., тираж – не менее 500 экз.)                                                                                                    | 1                    |
| тематике заявленных научных<br>специальностей.<br>Наукометрические показатели | Количество научных публикаций (без дублирования) в изда-<br>ниях, входящих в одну из международных реферативных баз данных<br>и систем цитирования: Web of Science, Scopus, Astrophysics, Pub-<br>Med, Mathematics, Chemical Abstracts, Springer,<br>Agris, GeoRef, MathSciNet    | 2                    |
|                                                                               | Количество публикаций в журналах, входящих в Перечень ре-<br>цензируемых научных изданий, в которых должны быть опубли-<br>кованы основные научные результаты диссертаций на соискание<br>ученой степени кандидата наук, на соискание<br>ученой степени доктора наук <sup>1</sup> | 3                    |
|                                                                               | Число цитирований публикаций в международных цитатно-<br>аналитических базах данных: Web of Science, Scopus, Astrophys-<br>ics, PubMed, Mathematics, ChemicalAbstracts, Springer,<br>Agris, GeoRef, MathSciNet                                                                    | 4                    |
|                                                                               | Количество статей в рецензируемых научных журналах, имеющих импакт-фактор по РИНЦ не менее 0,1                                                                                                    | 5                    |

## Наукометрические (статистические) показатели члена диссовета для суммирования (разделы 1, 3, 4)

- Наукометрические показатели сотрудника РГПУ им. А.И. Герцена можно найти в Электронном атласе университета (раздел профиля – «Наукометрия») <u>https://atlas.herzen.spb.ru/prof.php</u> (преподаватели), <u>https://atlas.herzen.spb.ru/prof\_sci.php</u> (научные сотрудники).
- Профили преподавателя в системах AuthorID («Идентификаторы») кликабельны, с возможностью перехода в каждый профиль.
- Индивидуальные данные вы можете суммировать с показателями других авторов в соответствии с запросом в отчете.

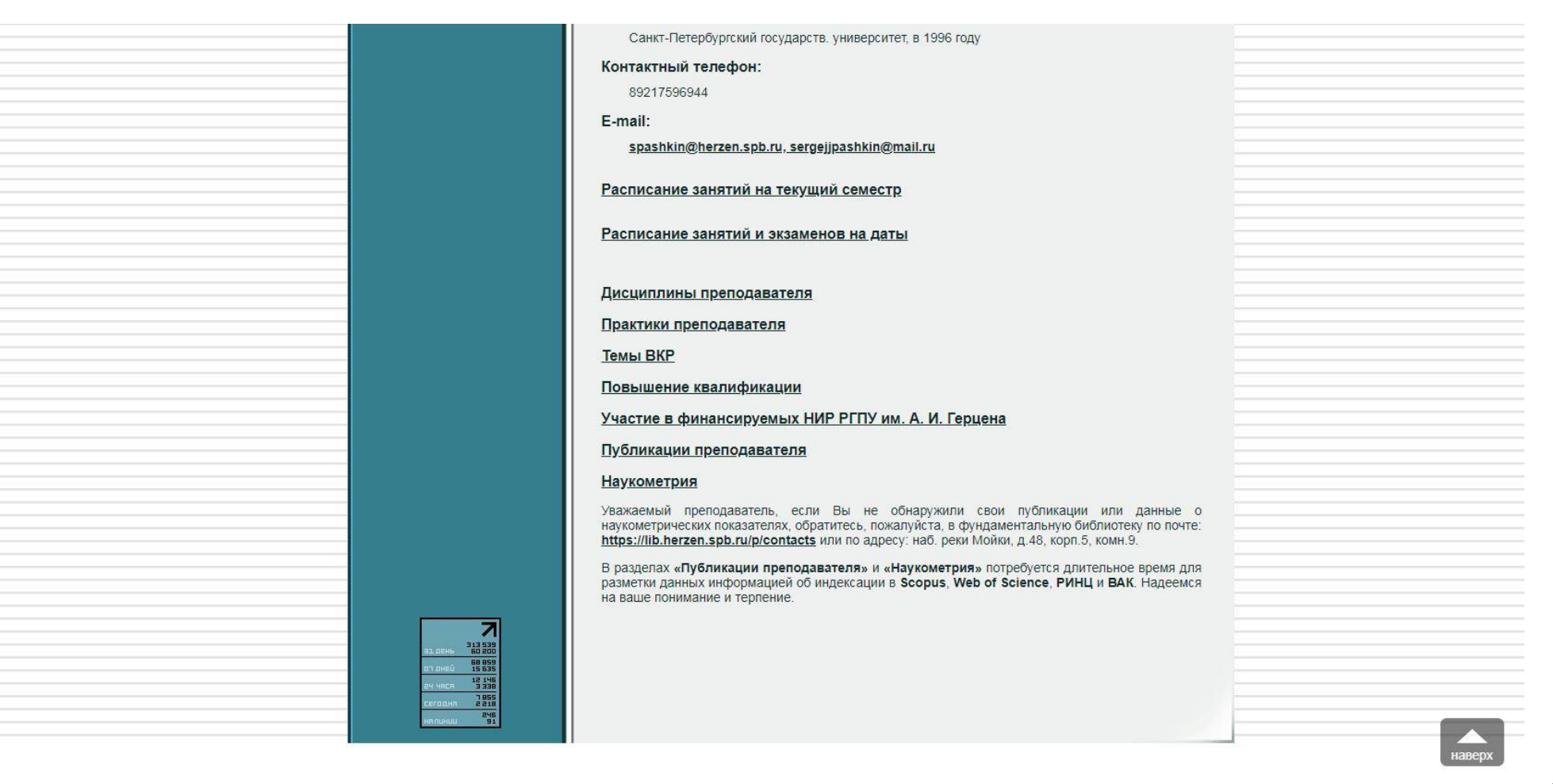

|                                            |                                       | Санкт-Пе                          | тербургский государств университет, в | 1996 году           |                           |                    |
|--------------------------------------------|---------------------------------------|-----------------------------------|---------------------------------------|---------------------|---------------------------|--------------------|
| Идентификаторы 🕑<br>РИНЦ AuthorID / SPIN-н | код Scopus AuthorID                   | Web of Science ResearcherID ORCID |                                       | ORCID               | Google Scholar ID         |                    |
| 405624/7635-9453                           | 57222609519                           | E-3238-24                         | <u>017</u>                            | 0000-0001-8791-3029 | aBqfJ-QAAAA.              | 1                  |
| Процентиль по Ядру РИ                      | нц 😧                                  |                                   |                                       |                     |                           |                    |
| Основная рубрика (ГРНТИ)                   |                                       |                                   | Основная рубрика (ОЕСD)               |                     | Процентиль по ядру РИНЦ   |                    |
| 140                                        | 000. Народное образование. Педагогика |                                   | 503. Educationa                       | sciences            | 4                         |                    |
| Публикации в журналах                      | BAК и RSCI <sup>*</sup>               |                                   |                                       |                     |                           |                    |
|                                            |                                       | 2023                              | 2022                                  | 2021                | 2020                      | 2019               |
| ВАК                                        | (Bcero)                               | 6                                 | 4                                     | 8                   | 7                         | 3                  |
| BA                                         | к к1**                                | 0                                 |                                       |                     | -                         | 17 <del>-1</del> 1 |
| BA                                         | к к2**                                | 2                                 |                                       | <u> 2000</u>        | -                         |                    |
| BA                                         | К КЗ**                                | 4                                 |                                       |                     |                           |                    |
| RS                                         | SCI***                                | 0                                 | 0                                     | 0                   | 0                         | 0                  |
| Показатели на 1 декабр                     | я 2023 года                           |                                   |                                       |                     |                           |                    |
| Наименование показателя                    |                                       |                                   | Количество<br>публикаций              |                     | Количество<br>цитирований | Индекс<br>Хирша    |
| РИНЦ                                       |                                       |                                   | 381                                   | 381 1874            |                           | 20                 |
| РИНЦ Ядро                                  |                                       | 6                                 |                                       | 20                  | 1                         |                    |
| РИНЦ 5 лет***                              |                                       |                                   | 210                                   | D 872               |                           |                    |
| РИНЦ Ядро 5 лет****                        |                                       | 5                                 |                                       | 13                  |                           |                    |
| РИНЦ ВАК****                               |                                       | 55                                |                                       | 278                 |                           |                    |
| Scopus                                     |                                       | 3                                 |                                       | 2                   | 1                         |                    |
| Web of Science                             |                                       |                                   | 2                                     |                     | 1                         | 1                  |
| Google Scholar                             |                                       |                                   | 403                                   |                     | 4666                      | 39                 |

### Публикации по определенным категориям члена диссовета для суммирования (разделы 1, 5)

• Виды изданий. Раздел «Публикации преподавателя», в сегментах биб.записи, содержит сведения о виде издания (монография, статья в научном журнале).

• Публикации дополнены метками: РИНЦ, Ядро РИНЦ, ВАК, ВАК по категориям, RSCI, Scopus, Web of Science, которые также удобно использовать для подсчетов.

• Импакт-фактор журнала. При переходе по метке «РИНЦ» (кликабельна), вы можете нажать в карточке статьи на название журнала, далее нажать справа «Анализ публикационной активности журнала», где будет указан импакт-фактор. То же можно сделать и в разделе «Журналы» <u>https://www.elibrary.ru/titles.asp eLIBRARY.RU</u>

• Тираж монографий, объем в п.л., в случае наличия указанных данных, завершают библиографическое описание в Атласе, в разделе «Публикации преподавателя»

Пример:

| Уважаемый преподаватель, если Вы не обнаружили свои публикации или данные о наукометрических показателях, о<br>с помощью <u>специальной формы передачи данных</u> , <u>по почте</u> или по адресу: наб. рек                                                                                                    | братитесь, пожалуйста, в фундаментальную библиотеку:<br>и Мойки, д.48, корп.5, комн.9.                       |
|----------------------------------------------------------------------------------------------------|----------------------------------------------------------------------------------------------------|
| <ol> <li>Решение педагогических задач : учебное пособие / Катунова М. Р., Матросова Ю. С., Писарева С. А., Пискунова Е. В., Ривкина С. В., Суворова С. А.,<br/>Трялицына А. В., Трялицына А. П. ; М. Р. Катунова, Ю. С. Матросова, С. А. Писарева, Е. В. Пискунова, С. В. Ривкина, С. А. Суворова, А. В. Трялицын, А.<br/>П. Трялицына ; рецензенты : Н. В. Чекалева, А. П. Виноградова ; Российский государственный педагогический университет имени А. И. Герцена<br/>Санкт-Петербург : Издательство Российского государственного педагогического университета им. А. И. Герцена, 2023 Часть 1 83 с.Тираж. 300 акз<br/>Объем в п.л.: 5,375 п.л.</li> </ol>                                                                                                    | Полный текст: нет<br>DOI: нет                                                                                |
| 2. Трансформация университетского педагогического образования в современных условиях социокультурных изменений российского общества : монография / Батракова И. С., Бочарова Ю. Ю., Глубокова Е. Н., Готская И. Б., Писарева С. А., Романенко И. Б., Снегурова В. И., Тарасов С. В., Тиклован Е. В., Тралсынко И. Б., Гикорева К. Б., Грикациенко И. Б., Снегурова В. И., Тарасов С. В., Сикорева Б. И., Тарасов С. В., Сикорева К. В., Трялкцына А. П., Трубицина О. И.; Б., Сочарова Ю. Ю., Глубокова Е. Н., Готская И. Б., Писарева С. А., Романенко И. Б., Снегурова В. И., Тарасов С. В., Трялкцына А. П., Трубицина О. И.; Б., Сикорева К. В., Покарева С. А., Романенко И. Б., Снегурова В. И., Тарасов С. В., Трялкцына А. П., Трубицина О. И.; Глубикова Е. Н., Готская И. Б., Писарева С. А., Романенко И. Б., Снегурова В. И., Тарасов С. В., Трялкцына А. П., Трубицина О. И.; Глубикова Е. Н., Готская И. Б., Писарева С. А., Романенко И. Б., Снегурова В. И., Тарасов С. В., Трялкцына А. П., Трубицина О. И.; Глубикова Е. Н., Сакито И. Б., Снегурова В. И., Тарасов С. В., Трялкцыно И. Б., Снегурова В. И., Тарасов С. В., Трялкцына С. И.; Прубицина О. И.; Глубикова Е. Н., Сакито К., Сикурова В. И., Тарасов С. В., Тарасова А. П., Сикеристити Н. В. Чекалева. Е. И. Сахарчук ; Российский государственный педаготический университети М. А. П. Герцена, 2023 215 с. Тираж: 500 экз. Объем в п.л.: 13,437 п.л.                                                                                                    | Полный текст: нет<br>DOI: нет                                                                                |
| <ol> <li>Писарева С. А. Содействие самоопределению личности средствами образования (по материалам исследования педагогических лабораторий<br/>Герценовского университета) / Писарева С. А., Тряпицына А. П. // Управление качеством образования : теория и практика эффективного<br/>администрирования 2023 N 8 С. 48-54.</li> </ol>                                                                                                    | Полный текст: нет<br>DOI: нет<br>ринц                                                                        |
| 4. Ценностные основы развития российского образования: теория и практика : монография = Value Foundations for Russian Education Development: Theory and Practice / научные редакторы: Борисенков В. П. Левицкий М. Л.; ответственный редактор Гукаленко О. В.; редакционная колления: Абакумова И. Б. Борисенков В. П., Берисенков В. П., Берисенков В. П., Верисика В. П., Верисика В. П., Верисика В. П., Верисика В. П., Верисика В. П., Верисика В. П., Верисика В. П., Верисика В. П., Верисика Верисика В. П., Верисика Верисенков В. П., Верисика Верисика Верисенков В. П., Верисика Верисика Верисенков В. П., Верисика Верисика Верисенков В. П., Верисика Верисика Верисенков В. П., Верисика Верисика Верисика Верисика Верисика Верисика Верисика Верисика Верисика Верисика Верисика Верисика Верисика Верисика Верисика Верисика Верисика Верисика Верисика Верисика Верисика Верисика Ве | Полный текст: нет<br>DOI: <u>10.29003/m3622.978-5-317-07081-6</u>                                            |
| <ol> <li>Лаптев В. В. Ценностные основания подготовки педагогических кадров в современном вузе / Лаптев В. В., Писарева С. А., Тряпицына А. П. //<br/>Ценностные основы развития российского образования: теория и практика : монография / Российская академия образования Москва, 2023 С. 390-<br/>405 DOI: 10.29003/m3622.978-5-317-07081-6. Объем в п.п.: 2,0 п.п.</li> </ol>                                                                                                    | Полный текст: нет<br>DOI: <u>10.29003/m3622.978-5-317-07081-6</u>                                            |
| 6. Суртаева Н. Н. Педагогические технологии : учебное пособие для СПО / Суртаева Н. Н. : рецензенты : Писарева С. А., Иванова О. А<br>Второе издание, исправленное и дополненное Москва : Юрайт, 2023 250 с (Профессиональное образование) URL: https://urait.ru/bcode/517751<br>ЭБС Юрайт.                                                                                                    | Полный текст: <u>https://urait.ru/bcode/517751</u><br>DOI: нет                                               |
| <ol> <li>Писарева С. А. Методология исследования практики взаимодействия учреждений общего и дополнительного образования детей / Писарева С. А.,<br/>Радионова Н. Ф., Тряпицына А. П. // Известия Волгоградского государственного педагогического университета 2023 N 7 (180). – С. 4-9 URL:<br/>https://www.elibrary.ru/item.asp?id=54802273.</li> </ol>                                                                                                    | Полный текст: <u>https://www.elibrary.ru/item.asp?id=54802273</u><br>DOI: нет<br><mark>РИНЦ</mark> ВАК ВАКК2 |
| <ol> <li>Профессора Российского государственного педагогического университета имени А. И. Герцена в XXI веке. 2007-2022 годы : биографический справочик<br/>/ Варпашина Е. В., Гриценок Е. В., Гончарова О. В., Емельянова В. П., Илынская А. В., Касызленкю И. А., Квелидзе-Кузнецова Н. Н., Матошенко А. Д.,<br/>Морозова С. А., Беляева А. А., Васильева Л. В.; составители : Е. В. Варпацина, Е. В. Гриценок, О. В. П. Емельянова, А. В. Ильникская, И.<br/>А. Касызненко, Н. Н. Квелидзе-Кузнецова, А. Д. Матошенко, С. А. Морозова, А. А. Беляева, П. В. Васильева ; под общей редакцией С. В. Тарасова ;<br/>Осотовители и составители : С. А. Беляева, П. В. Сасильева В. М. Сиривова, А. В. Касызненко, Н. Н. Квелидзе-Кузнецова, А. В. Ланасова ;<br/>Осотовители и составители : С. А. Беляева, П. В. Сасилева В. М. Сиривова, А. В. Касызненко, Н. Н. Квелидзе-Кузнецова, А. В. Ланасова ;<br/>Осотовители и составители : С. А. Беляева ; под общей редакцией С. В. Тарасова ;<br/>Осотовители и составители : С. А. Беляева, П. В. Васильева ; под общей редакцией С. В. Тарасова ;<br/>Осотовители и составители : С. А. Беляева, П. В. Васильева ; под общей редакцией С. В. Тарасова ;<br/>Осотовители и составители : С. А. Беляева ; под общей редакцией С. В. Тарасова ;<br/>Осотовители и составители : С. В. Тарасова ;</li> </ol>                                                                                                    | Полный текст: нет<br>DOI: нет                                                                                |

| Санкт-Петербургский государств. университет, в 1996 год                                                                                                    | V                                                                                                    |
|----------------------------------------------------------------------------------------------------|----------------------------------------------------------------------------------------------------|
| <ol> <li>Теоретический обзор проблемы психологической готовности к профессиональной деятельности / Пашкин С. Б., Сметанникова Е. А., Минко А. Н.,<br/>Давыдов Л. В.; С. Б. Пашкин, Е. А. Сметанникова, А. Н. Минко, Л. В. Давыдов // Актуальные проблемы военно-научных исследований 2023 N 1 (25).<br/>– С. 230-241 URL: https://www.elibrary.ru/item.asp?id=50285010.</li> </ol>                                                                                                    | Полный текст: <u>https://www.elibrary.ru/item.asp?id=50285010</u><br>DOI: нет<br>РИНЦ                                                   |
| <ol> <li>Пашкин С. Б. Изменение динамики психологической готовности курсантов к профессиональной деятельности в процессе обучения в вузе / Пашкин С.<br/>Б., Сметанникова Е. А., Саркисова Е. А. // Актуальные проблемы военно-научных исследований 2023 N 1 (25). – С. 242-264 URL:<br/>https://www.elibrary.ru/item.asp?id=50285011.</li> </ol>                                                                                                    | Полный текст: <u>https://www.elibrary.ru/item.asp?id=50285011</u><br>DOI: нет<br>[РИНЦ]                                                 |
| <ol> <li>Особенности социально-психологической адаптации иногородних студентов к обучению в университете = Features of Socio-Psychological Adaptation of<br/>Nonresident Students to Study at the University / Иконникова Г. Ю., Лисовская Н. Б., Низов А. Н., Пашкин С. Б.; Г. Ю. Иконникова, Н. Б. Лисовская, А. Н.<br/>Низов, С. Б. Пашкин // Письма в Эмиссия. Оффлайн = The Emissia. Offline Letters 2023 N 6 Article 3260 URL: https://www.elibrary.ru/item.asp?<br/>id=54287185.</li> </ol>                                                                                                    | Полный текст: <u>https://www.elibrary.ru/item.asp?id=54287185</u><br>DOI: нет<br>РИНЦ ВАК ВАККЭ                                         |
| <ol> <li>Анализ взаимосвязи показателей организационного и социально-психологического климата в первичных производственных группах = Analysis of the<br/>Relationship of Organizational Indicators and Socio - Psychological Climate in Primary Production Groups / Пашкин С. Б., Иконникова Т. Ю., Минко А. Н.,<br/>Давыдов Л. В.; С. Б. Пашкин, Г. Ю. Иконникова, А. Н. Минко, Л. В. Давыдов // Актуальные проблемы военно-научных исследований 2023 N 2 (26). –<br/>С. 244-257 URL: https://elibrary.ru/item.asp?id=54024271.</li> </ol>                                                                                                    | Полный текст: <u>https://elibrary.ru/item.asp?id=54024271</u><br>DOI: нет<br>РИНЦ                                                       |
| <ol> <li>Пашкин С. Б. Экспериментальное изучение взаимосвязей личностного профиля, стиля руководства и психологической защиты руководителя / Пашкин<br/>С. Б., Турчин А. С. // Вестник Санкт-Петербургского военного института войск национальной гвардии 2023 N 2 (23) C. 38-48 URL:<br/>https://elibrary.ru/item.asp?id=54243442.</li> </ol>                                                                                                    | Полный текст: <u>https://elibrary.ru/item.asp?id=54243442</u><br>DOI: нет<br><mark>РИНЦ, ВАК ВАК КЭ</mark>                              |
| <ol> <li>Особенности социально-психологической адаптации иногородних студентов к обучению в университете / Иконникова Г. Ю., Лисовская Н. Б., Низов А. Н., Пашкин С. Б. // Письма в Эмиссия. Оффлайн = The Emissia. Offline Letters 2023 N</li> <li>Article 3260 URL: http://emissia.org/offline/2023/3260.htm.</li> </ol>                                                                                                    | Полный текст: <u>http://emissia.org/offline/2023/3260.htm</u><br>DOI: нет<br><mark>РИНЦ</mark> ВАК ВАК КЭ                               |
| 15. Горохов А. Ю. Образ государственной власти и гражданской идентичности у студенческой молодежи г. Санкт-Петербурга и Приднепровской<br>Молдавской Республики = The Image of State Power and Civic Identity Among the Stu-Dents of St. Petersburg and the Pridnestrovian Moldavian Republic /<br>Горохов А. Ю., Макаров Ю. В., Пашкин С. Б. // Образовательный вестник "Сознание" 2023 Том 25, N 5 С. 19-28 URL: https://elibrary.ru/item.asp?<br>id=54094319 DOI: 10.26787/nydha-2686-6846-2023-25-5-19-28.                                                                                                    | Полный текст: <u>https://elibrary.ru/item.asp?id=54094319</u><br>DOI: <u>10.26787/nydha-2686-6846-2023-25-5-19-28</u><br>РИНЦ ВАК ВАКК2 |
| 16. Программа определения расхода теплоносителя в теплопотребляющих установках : свидетельство о государственной регистрации программы для<br>ЭВМ № 2023616400 ; номер заявки: 2023615138 ; дата регистрации: 20.03.2023 ; дата публикации: 27.03.2023 / Саркисов С. В., Бондарев А. В., Блинов<br>А. В., Корпусов А. Н., Пашкин С. Б., Тынный А. Л., Харкковский В. В. ; Саркисов С. В., Бондарев А. В., Блинов А. В., Корпусов А. Н., Пашкин С. Б.,<br>Тынный А. Л., Харьковский В. В. ; правообладатель Военная академия материально-технического обеспечения имени генерала армии А. В. Хрулева<br>Министерства обороны Российской Федерации, 2023 URL: https://elibrary.ru/item.asp?id=52288381. | Полный текст: <u>https://elibrary.ru/item.asp?id=52288381</u><br>DOI: нет<br>РИНЦ                                                       |

17. Расчет производительности вакуумного насоса для водозаборного сооружения : свидетельство о государственной регистрации программы для ЭВМ № 2023617462 ; номер заявки: 2023615166 ; дата регистрации: 20.03.2023 ; дата публикации: 10.04.2023 / Саркисов С. В., Гринев А. П., Усенко А. В., Пашкин С. Б., Тынный А. Л., Путилин П. А., Бражников В. В. ; Саркисов С. В., Гринев А. П., Усенко А. В., Пашкин Ко. В., Правобладатель Военная академиям материально-технического обеспечения имени генерала армии А. В. Хрулева Министерства обороны Российской Федерации, 2023. - URL: https://elibrary.ru/item.asp?id=52295713.

Полный текст: <u>https://elibrary.ru/item.asp?id=52295713</u> DOI: нет РИНЦ 8

### Дополнительные данные и источники информации (разделы 2, 4).

• В Scopus и Web of Science (версия Preview и FreeView, доступ из России к ресурсам закрыт), можно открывать профили авторов и смотреть данные по публикациям и цитированиям.

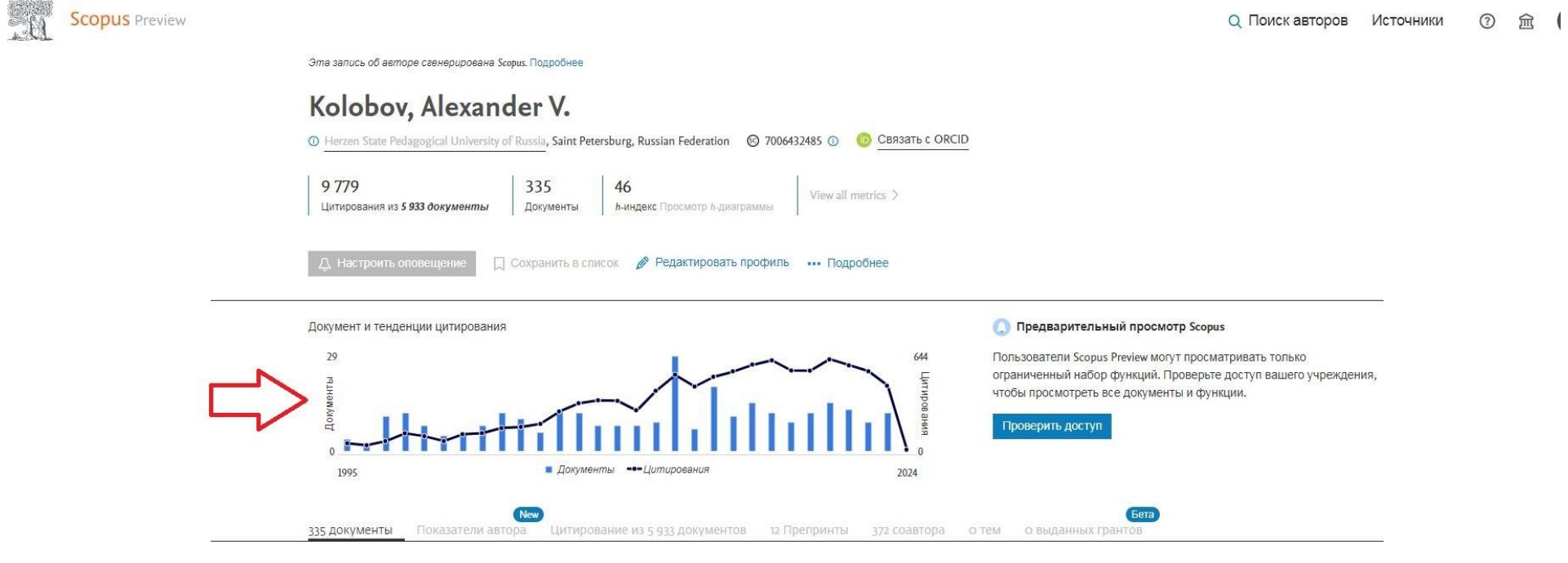

#### Примечание.

Пользователи Scopus Preview могут просматривать только последние 10 документов автора, и большинство других функций им недоступно. У вас есть доступ через учреждение? Воспользуйтесь доступом своего учреждения, чтобы просматривать все документы и пользоваться всеми функциями.

#### 335 документы

| Экспортировать все С    | охранить все в список           | Сортировать по Дата (самые новые) | $\sim$      | > Просмотреть список в формате результатов поиска |
|-------------------------|---------------------------------|-----------------------------------|-------------|---------------------------------------------------|
| Article                 |                                 |                                   |             | > Просмотр пристатейных ссылок                    |
| Band Gap Engineering in | n Ultimately Thin Slabs of CdTe | with Different                    | 0           | Д Настроить оповещение о документах               |
| Layer Stackings         |                                 |                                   | Цитирования |                                                   |

| AK<br>Published names   | Alexander V Kolobov         Kolobov, Alexander, V)         Jational Institute of Advanced Industrial Science and Technology (AIST)         Web of Science ResearcherID: L-1923-2018         Kolobov, AV       Kolobov, Alexander V.         Kolobov, AV       Kolobov, Alexander V. | Metrics $\leftarrow$ Open dashboard<br>Profile summary<br>241 Total documents<br>241 Web of Science Core Collection publications<br>0 Preprints<br>0 Dissertations or Theses<br>0 Verified peer reviews<br>0 Verified ditor records |
|-------------------------|----------------------------------------------------------------------------------------------------|----------------------------------------------------------------------------------------------------|
| Published Organizations | National Institute of Advanced Industrial Science & Technology (AIST), Japan Synchrotron Radiation Research Institute,<br>Microsoft <u>Show more</u>                                                                                                    | Web of Science Core Collection metrics                                                                                                    |
| Subject Categories      | Physics; Materials Science; Optics; Engineering; Science & Technology - Other Topics                                                                                                    | 43 241<br>H-Index Publications in<br>Web of Science                                                                                                    |
| Documents               | Peer Review                                                                                                    | 8,432 5,243<br>Sum of Times Cited Citing Articles                                                                                                    |
| Viewing up to 10        | most recent publications                                                                                                    | 176 106<br>Sum of Times Cited by Citing Patents<br>Patents                                                                                                    |
|                         | < _1_ of 1 >                                                                                                    | View citation report                                                                                                    |
|                         |                                                                                                    |                                                                                                    |

## Отбор по подразделениям.

В БД «Публикации РГПУ им. А.И. Герцена» (Электронные каталоги <u>https://lib.herzen.spb.ru/m/catalog</u> - Расширенный поиск - База данных «Публикации РГПУ им. А.И. Герцена).

Данная БД является источником информации для Электронного Атласа университета, поэтому биб.записи сопровождаются теми же данными.

| Главная / Новости О библиотеке - 1                                                                                              | Каталоги • Книгообеспеченность • Электронные ресурсы • Наукометрия • Авторам РГПУ • Читателям • Контакты                                                                                                    |              |
|----------------------------------------------------------------------------------------------------|----------------------------------------------------------------------------------------------------|--------------|
| Быстрый доступ                                                                                                    | Поиск по каталогам                                                                                                    |              |
| Электронные каталоги                                                                                                    | Простой поиск Расширенный поиск                                                                                                    |              |
| Новые поступления                                                                                                    | База данных Публикации РГПУ им. А.И. Герцена                                                                                                    | ~            |
| Дары и дарители                                                                                                    |                                                                                                    |              |
| Выставки                                                                                                    | Поле Т Персоналия (Фамилия, рус.) Макаренко С. В.                                                                                                    |              |
| Мероприятия библиотеки                                                                                                    | Попе 2. Загларие Веолита пибна изсти слов изпример: образорат проектир                                                                                                    |              |
| Подписка на периодические издания                                                                                               | С Соведите любее части слов, наприлер, образоват проектир                                                                                                    |              |
| Периодические издания                                                                                                    | 2018 года                                                                                                    | ~            |
| Обслуживание инвалидов и<br>лиц с ограниченными<br>возможностями здоровья                                                       | Тип ресурсов:     Дополнительно:             Все ресурсы          Столько злектронные ресурсы          Столько печатные издания          Начать поиск          Начать поиск                                                                                                    |              |
| ЕВSCO Discovery Service<br>Единый полнотекстовый поиск по<br>электронным ресурсам из подписки<br>РГПУ им. А.И. Герцена<br>Поиск | Показаны результаты по запросу: Макаренко С. В., найдено 73<br>Synthesis of substituted furan-3-carboxy/lates from alkyl 3-bromo-3-nitroacrylates / Gomonov K. A., Pelipko V. V., Litvinov I. A<br>R. I., Makarenko S. V.; K. A. Gomonov, V. V. Pelipko, I. A. Litvinov, R. I. Baichurin, S. V. Makarenko<br>// Mendeleev Communications 2023 Volume 33, issue 1 P. 11-13 URL:<br>https://www.sciencedirect.com/science/article/pii/S0959943623000032. Scopus Web of Science BAK BAK Kf PMINL Rupor<br>Примечание: | ۹, Baichurin |
| Наукометрия<br>Вниманию авторов РГПУ<br>Идентификаторы авторов                                                                  | carboxylates from alky13-bromo-<br>3-nbroacylates         [На английском языке]           Идентификаторы публикации:         .           • Web of Science WOS:000932622100001         .           • Scopus 85147592892         .           • eLIBRARY/РИНЦ 54731026         .                                                                                                    |              |

| Быстрый доступ                                            | Поиск по каталогам                                                                       |                                                                  |                                                                                                    |
|-----------------------------------------------------------|------------------------------------------------------------------------------------------|------------------------------------------------------------------|----------------------------------------------------------------------------------------------------|
| Электронные каталоги                                      |                                                                                          | Іростой поиск                                                    | Расширенный поиск                                                                                                    |
| Новые поступления                                         | База данных Публикации Б                                                                 | ГПУ им А.И. Герцена                                              |                                                                                                    |
| Дары и дарители                                           | . Januara                                                                                |                                                                  |                                                                                                    |
| Выставки                                                  | Поле 1 Кафедра                                                                           | ~                                                                | кафедра клинической психологии и психологической помощи                                                                                                    |
| Мероприятия библиотеки                                    | П точное совпадение                                                                      |                                                                  |                                                                                                    |
| Подписка на периодические                                 | Поле 2 Заглавие  Точное совпадение                                                       | ~                                                                | Введите любые части слов, например: образоват проектир                                                                                                    |
| Периодические издания                                     | 🗘 Искать издания позже 🄇                                                                 | 2018 года                                                        |                                                                                                    |
| РГПУ им. А.И. Герцена                                     | Тип ресурсов:                                                                            |                                                                  | Дополнительно:                                                                                                    |
| Обслуживание инвалидов и<br>лиц с ограниченными           | Все ресурсы                                                                              |                                                                  | Только периодические издания                                                                                                    |
| возможностями здоровья                                    | О Только электронные ресурс                                                              | ы                                                                | 🗆 Только диссертации                                                                                                    |
|                                                           | О Только печатные издания<br>Начать поиск                                                |                                                                  |                                                                                                    |
| EBSCO Discovery Service                                   |                                                                                          |                                                                  |                                                                                                    |
| Единый полнотекстовый поиск по                            | Показаны результаты по запр                                                              | осу: кафедра клинической пси                                     | ихологии и психологической помощи, найдено 312                                                                                                    |
| электронным ресурсам из подписки<br>РГПУ им. А.И. Герцена | Беляева                                                                                  | С. И.                                                            | and a few management of the second and the second and t |
| Поиск                                                     | Students                                                                                 | of Different Courses / Беляева С                                 | лив обучения студентов разных курсов – Resource Consumption of Distance Learning<br>2. И., Шангин А. Б.                                                                                                    |
|                                                           | Беляева С. И. Орехово                                                                    | еские состояния субъектов обр<br>-Зуево, 24 ноября 2022 года / М | азования : сборник материалов Всероссийской научно-практической конференции,<br>инистерство образования Московской области, Государственный гуманитарно-                                                                                                    |
| Наукометрия                                               | Ресурсозатратность ТЕХНОЛО<br>дистанционной формы<br>обучения студентов разных<br>китора | ическии университет Орехово                                      | -3ye80, 2023 C. 15-21.                                                                                                    |
| Вниманию авторов РГПУ                                     | - Speen                                                                                  |                                                                  |                                                                                                    |
| Идентификаторы авторов                                    | Потробнее + Отобл                                                                        | ать Все публикации авторов                                       |                                                                                                    |
| DIALIT                                                    |                                                                                          |                                                                  |                                                                                                    |

### Данные по организации в РИНЦ.

- Данные РГПУ (не забудьте авторизоваться в eLIBRARY.RU): <u>https://www.elibrary.ru/org\_profile.asp?id=976</u>
- Из суммарных данных можно формировать отдельные запросы:

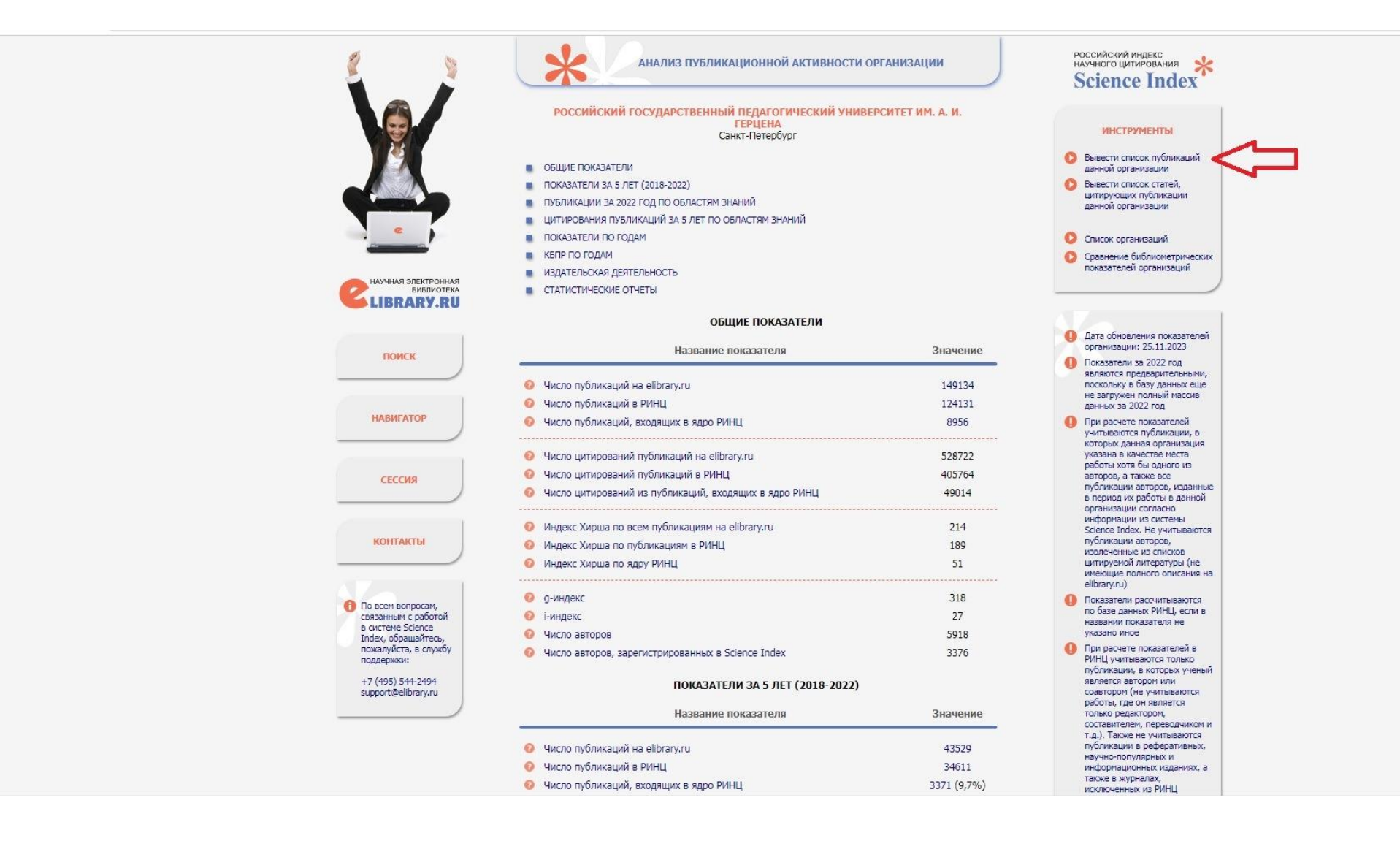

• После перехода на список публикаций организации вы можете воспользоваться различными фильтрами, наиболее подходящими для отчета. Отобранные публикации можно добавить в подборки (в меню «Инструменты» справа) для дальнейшего анализа. Подборки сохраняются в вашем личном кабинете.

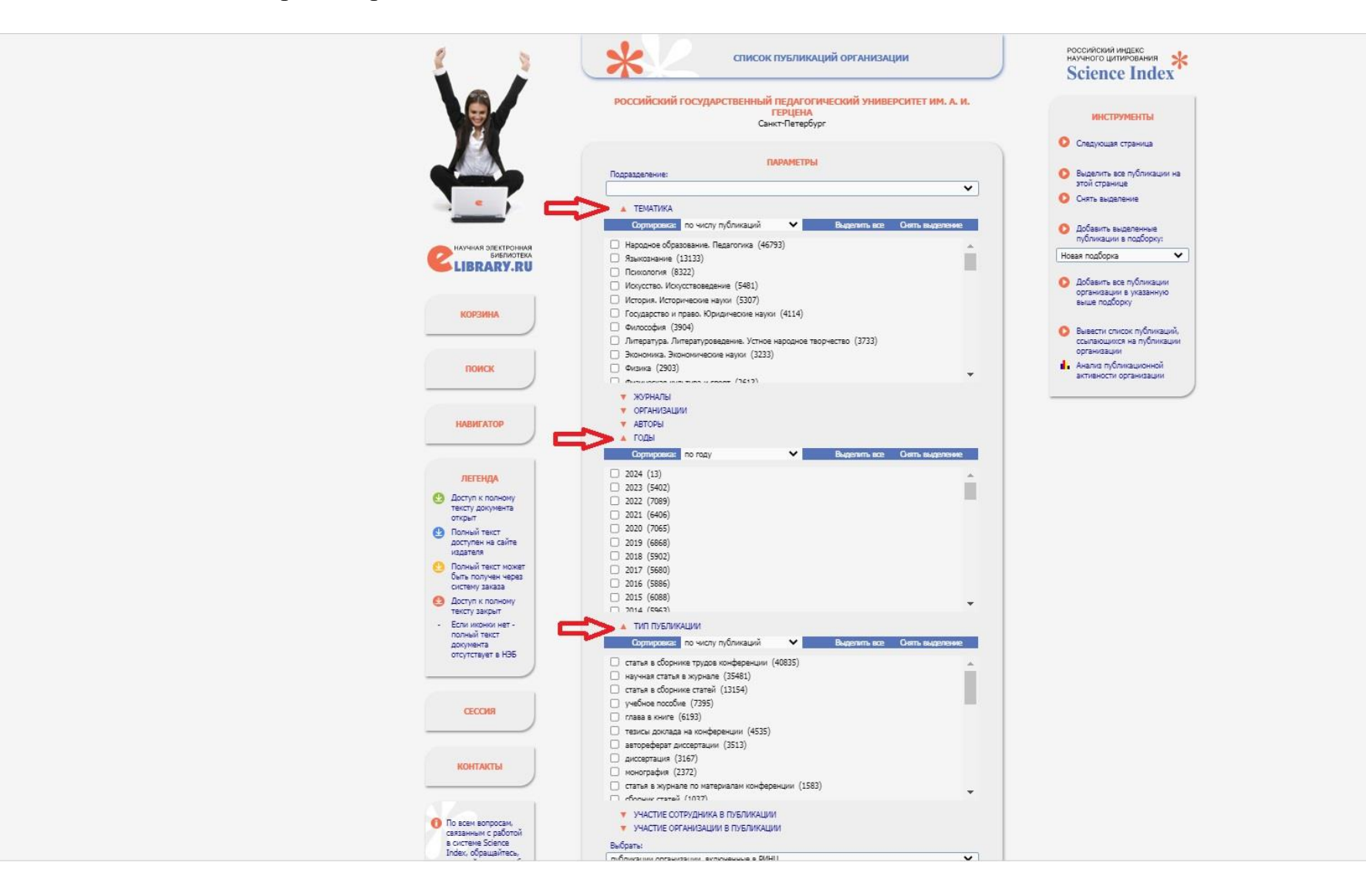

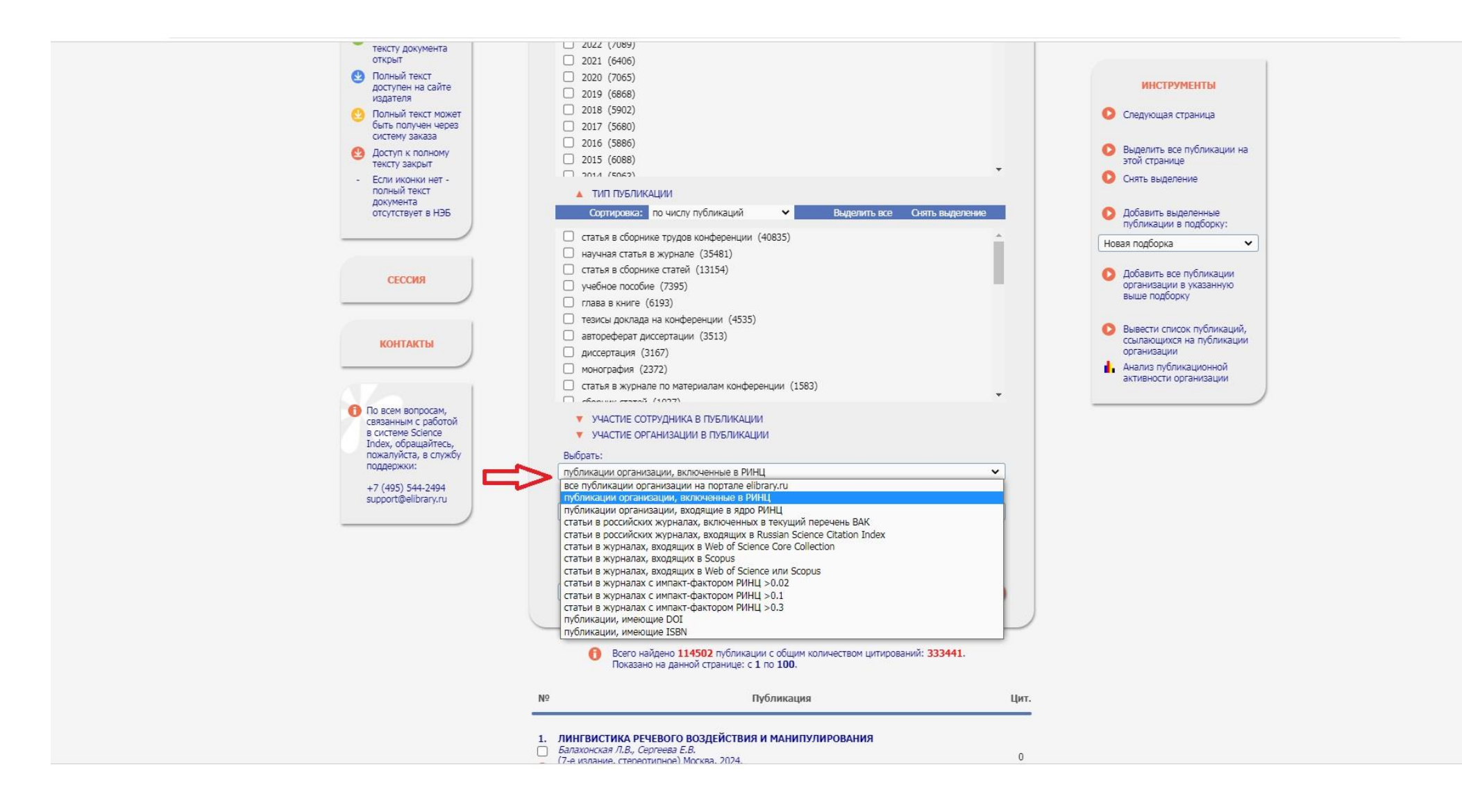

# Модуль «Наукометрия» РГПУ им. А.И. Герцена.

- Модуль «Наукометрия» можно использовать для анализа публикационной активности как по отдельным кафедрам, факультетам/институтам, так и по личным данным: <u>https://lib.herzen.spb.ru/sciencemetrics.php</u>
- В зависимости от формы отчета вы можете выбрать необходимый период, нажать кнопку «Показать» и далее экспортировать в Excel. Внутри документа отфильтруйте нужное подразделение и используйте для своих расчетов.

### Дополнительно:

- Подробная информация: раздел «Наукометрия» на сайте ФБ РГПУ <u>https://lib.herzen.spb.ru/p/indexofciting</u> и в разделе меню «Авторам РГПУ».
- Видеозапись и материалы семинара (22.03.2023) РГПУ им. А.И. Герцена для заместителей директоров/деканов по научной работе и руководителей грантов РНФ.